## シリアルナンバー(製造番号)の確認方法

シリアルナンバー(製造番号)の確認方法として、代表的な例を3つご紹介します。

## 1.パソコン本体のシールを確認する

## 2. パソコン本体の保証書を確認する

3. その他で確認する

1. パソコン本体のシールを確認する

#### NECの場合

#### 富士通の場合

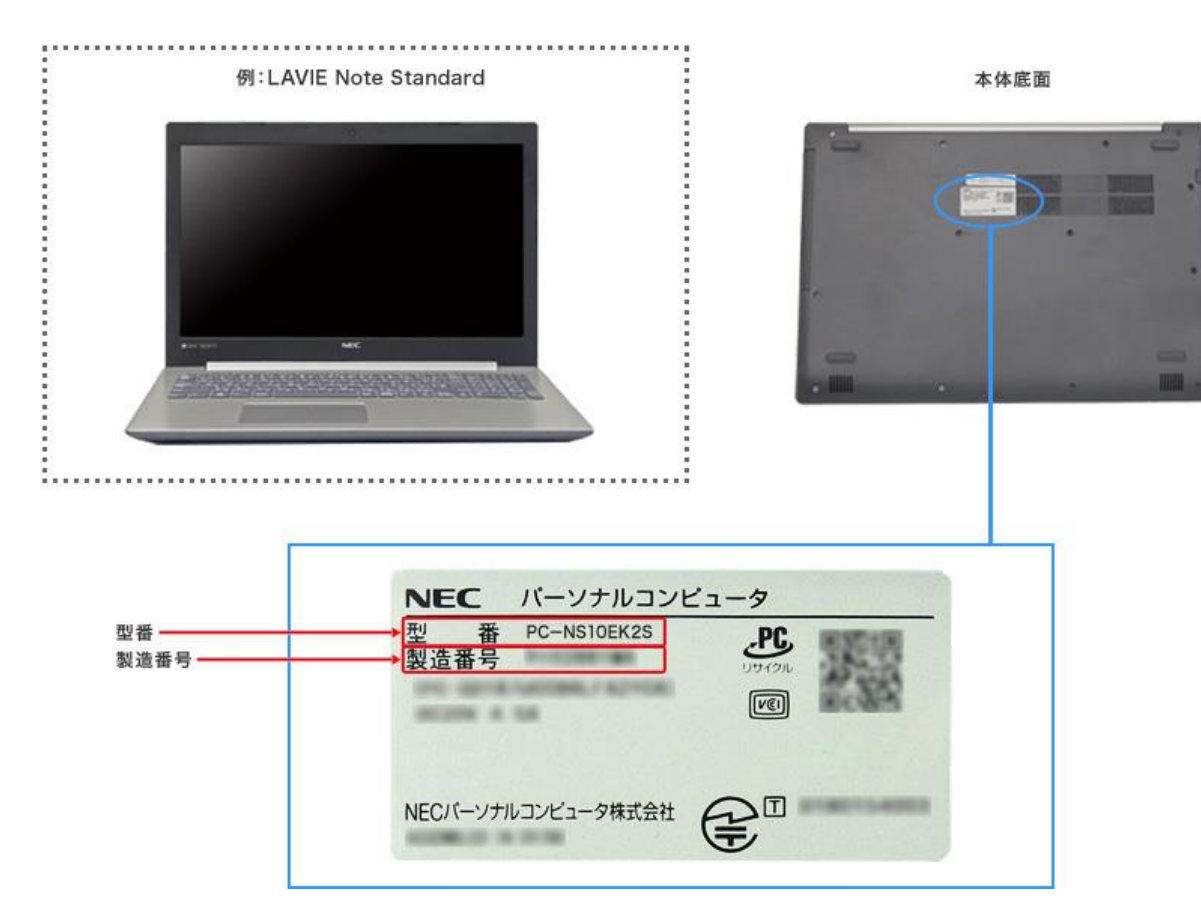

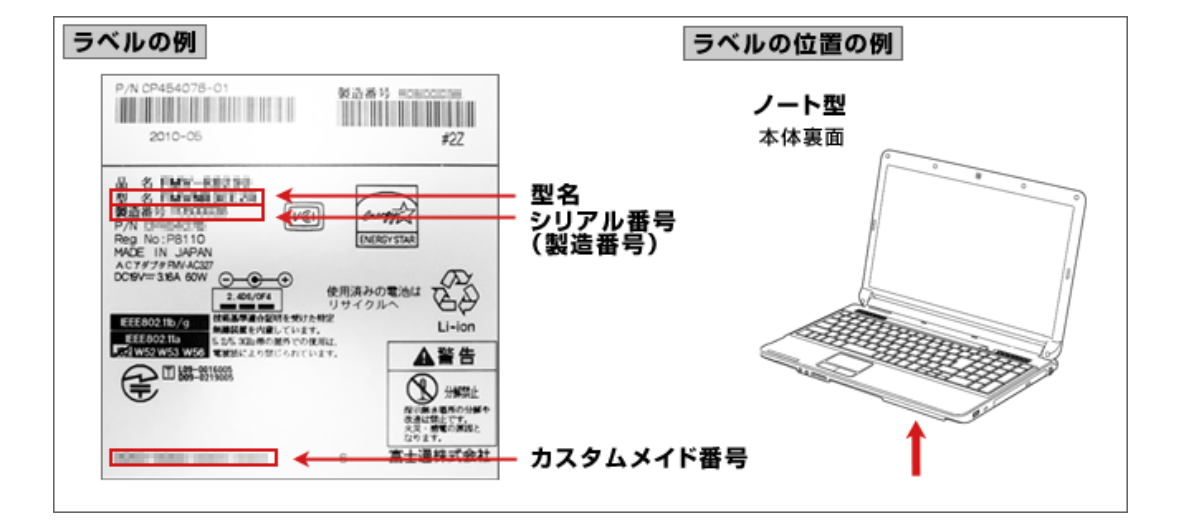

出典: NEC LAVIE公式サイト > サービス&サポート > 型番・製造番号の確認方法 (nec-lavie.jp)

出典:型名、シリアル番号(製造番号)、カスタムメイド番号の確認方法 -FMWORLD(法人):富士通

2. パソコンの保証書を確認する

#### **NECの場合**

#### 富士通の場合

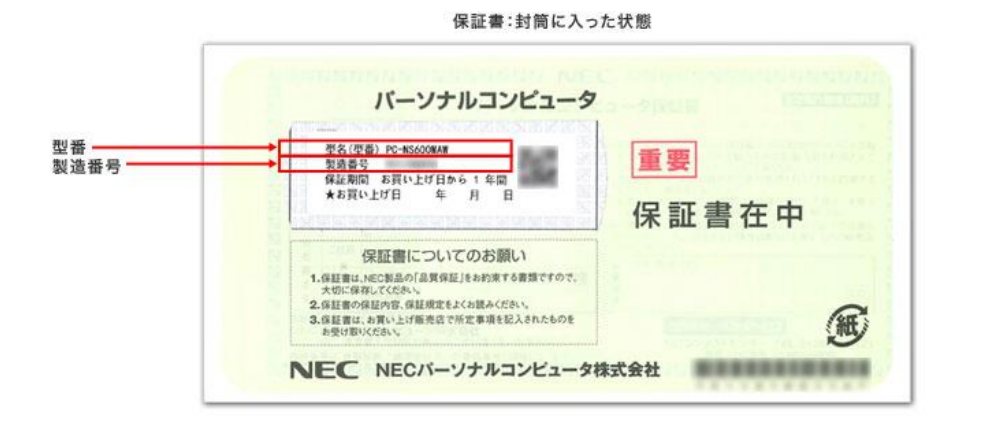

#### 保証書:封筒から出した状態

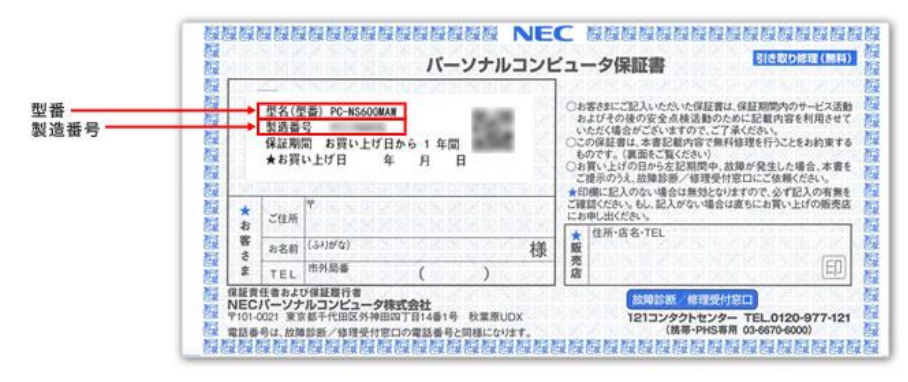

|                                                                                                    | MAXXXXXXXX                                                                                                    | に定める範囲で本製品を無料で修理することをお<br>約束するものです。<必ず裏面をご覧ください。>                          |
|----------------------------------------------------------------------------------------------------|----------------------------------------------------------------------------------------------------|----------------------------------------------------------------------------|
| ·····································                                                                                                    | · · · · · · · · · · · · · · · · · · ·                                                                                                    | 販売店/販売会社様へのお願い<br>こ販売時に、お買い上げ日、貴店/貴社名、住所、電話番号を<br>こ記入のうえ、本保証書をお客様にお渡しください。 |
| nana patra ndina ndina patra<br>deta ndina ndina ndina ndina n<br>dan patra ndina ndina ndina ndi<br>na ndina takna natra ndina ndi<br>a ndina ndina ndina ndina ndina | ngan anta salar yan ndra salar<br>nan salar ngan ndra ndra ndra<br>dan ndra ngan dan ndra ndra ndra<br>ngan ngan ngan ngan ndra ndra ndra<br>na ngan ngan ngan ndra ndra ngan | 富士通株式会社 〒0-10 新鮮和新町・6-2 5% ディセク・<br>のハードウェアの対象・修理のこ相称家口                    |
| nieu, pieu napu nama natu                                                                                                    | a show have define with rates with                                                                                                    | (法人のお客様) 富士通ハードウェア修理相談センター                                                 |
| 出荷年月                                                                                                    | 保証期間                                                                                                    | フリーダイヤル 0120-422-297                                                       |

出典: NEC LAVIE公式サイト > サービス&サポート > 型番・製造番号の確認方法 (nec-lavie.jp)

出典:型名、シリアル番号(製造番号)、カスタムメイド番号の確認方法 -FMWORLD(法人):富士通

# 3. その他で確認する

### Windowsの場合

スタートボタンをクリックして スタートメニューを開く 「すべてのアプリ」から「Windowsシステムツール」、 「コマンドプロンプト」をクリック

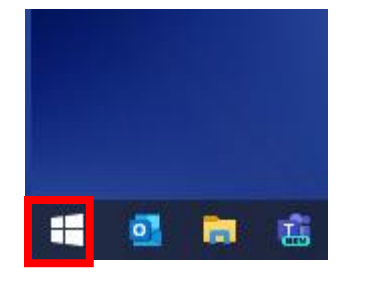

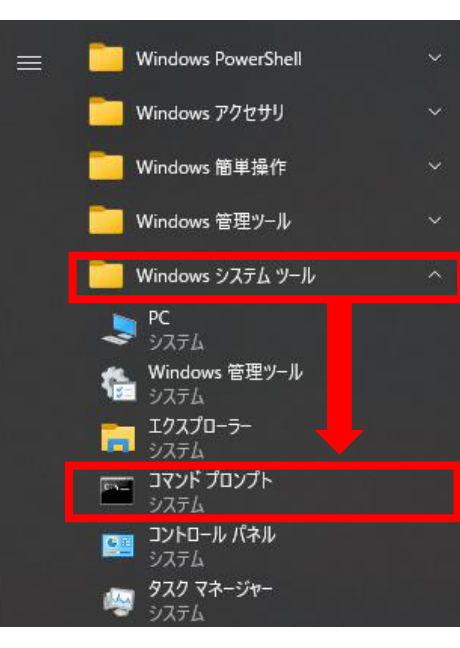

コマンドプロンプト起動後、 「wmic csproduct get identifyingnumber」をコピーして、 コマンドプロンプトへ貼り付けし、Enterキーを押すと 「IdentityingNumber」の下部にシリアルナンバーが表示されます。

![](_page_3_Picture_7.jpeg)

### Macの場合

以下のApple社のWEBページから確認する(クリックしてください。)

<u>Mac のモデル名とシリアル番号を調べる - Apple サポート(日本)</u>